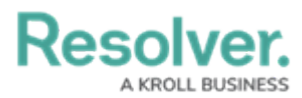

## **Starting a Risk Assessment**

Last Modified on 09/16/2024 9:36 am EDT

# Overview

After a Risk and Control owner has been assigned to an assessment, and all risks and controls have been sent out to the assigned owners a member of the Risk Team can launch the risk assessment.

#### **User Account Requirements**

The user account you use to log into Resolver must be part of the Risk Team user group to launch a risk assessment.

### **Related Information/Setup**

Please see the Assigning Control Owners article for information on how to assign a control owner to a risk assessment.

Please see the Assigning Risk Owners article for information on how to assign a risk owner to a risk assessment.

Please see the Sending Risk and Control Assessments to all Assigned Owners article for information on how to send out all risk and control assessments at one time.

### Navigation

1. From the *Home* screen, click the Home menu.

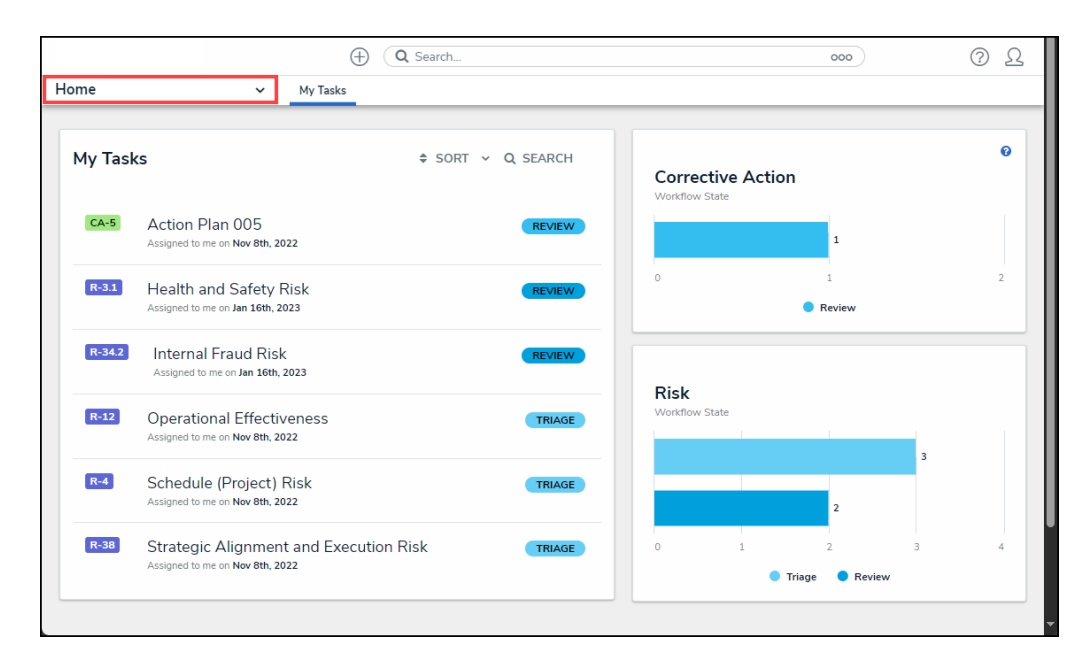

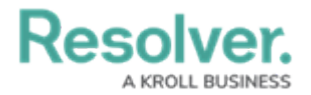

#### Home Menu

2. Click the Risk Management link.

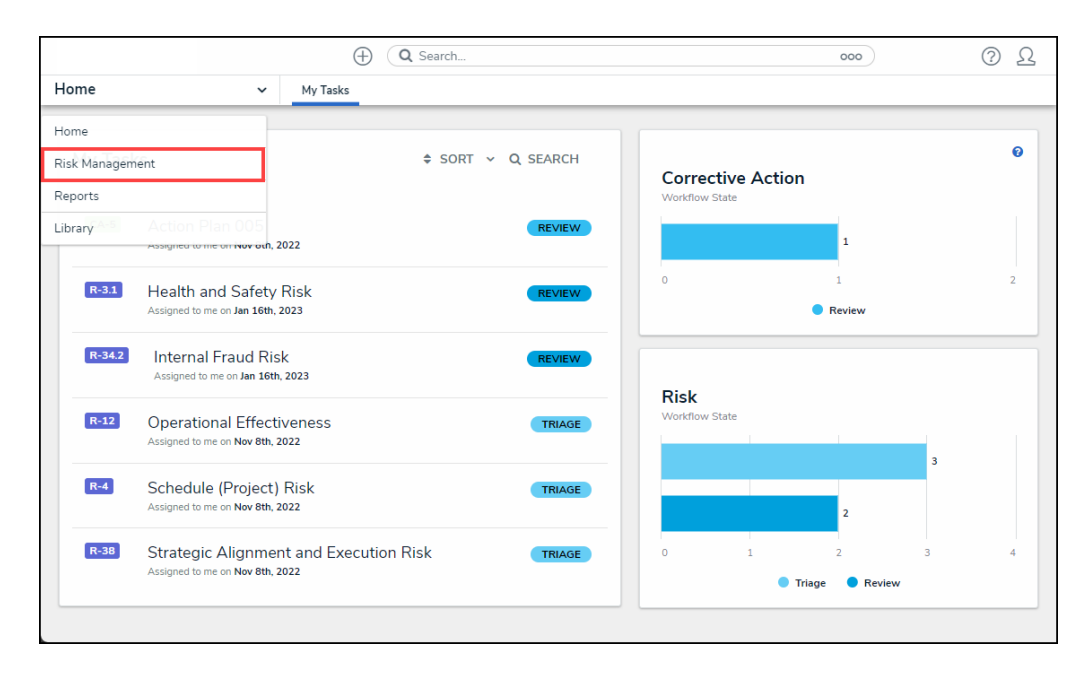

Risk Management Link

3. From the *Identify Risk* screen click the Launch Risk Assessment tab.

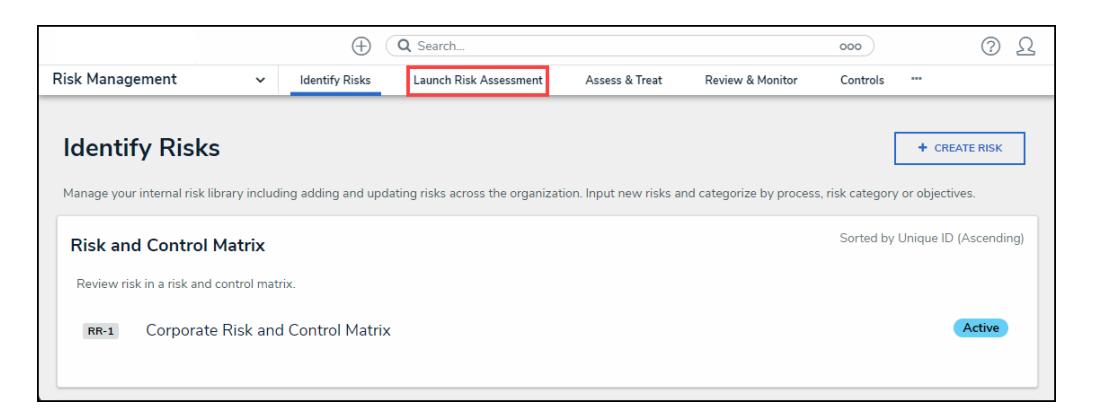

Launch Risk Assessment Tab

 From the Launch Risk Assessment screen, click on an assessment link in the Risk Assessment Planning, Process Risk Assessment Planning, or Objective Risk Assessment Planning sections.

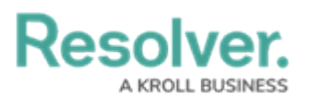

| ( Q Search                                                                                                    |                                                         |                         |                                                        |  |  |                   | ? <u>L</u> |  |  |
|----------------------------------------------------------------------------------------------------|---------------------------------------------------------|-------------------------|--------------------------------------------------------|--|--|-------------------|------------|--|--|
| Risk Management v Identify Ri                                                                                                    |                                                         |                         | Launch Risk Assessment Assess & Treat Review & Monitor |  |  | Controls          |            |  |  |
| Launch Risk Assessment       + LAUNCH RISK ASSESSMENT       + LAUNCH PROCESS RISK ASSESSMENT         Launch risk assessment by identifying relevant risks for each business unit and assign risk owners for analysis.       MORE |                                                         |                         |                                                        |  |  |                   |            |  |  |
| Risk Assessment Planning Sorted by Unique ID (Ascending)<br>Review the scope of the risk assessment, assign Risk Owners, review the risk and control matrix, review a risk heat map.                                             |                                                         |                         |                                                        |  |  |                   |            |  |  |
| RA-6                                                                                                    | Workplace<br>This Assessment ensures<br>BUSINESS UNIT 1 | that a workplace is fre | ee from health and safety threats.                     |  |  | Define Scope of A | ssessment  |  |  |
| RA-7                                                                                                    | Workplace<br>BUSINESS UNIT 1                            |                         |                                                        |  |  | Define Scope of A | ssessment  |  |  |

#### Assessment Link

## **Starting a Risk Assessment**

1. From the *Risk Assessment Details* tab (which is the top node on the navigation tree), scroll to the bottom of the screen.

| 0                                                                                                    | D Q Search                                                                                                    | 2 ( |
|----------------------------------------------------------------------------------------------------|----------------------------------------------------------------------------------------------------|-----|
| Risk Management v Identify Risks Launch Risk Assessment Assess & Tr                                                                                                    | reat Review & Monitor Controls Issues & Actions Indicators Loss Events Manage Assessments Archived                          |     |
| Q. Search                                                                                                    | Workplace (BA7) DEFINE SCOPE OF ASSESSMENT                                                                                  | •   |
| Workplace     information Technology                                                                                                    | Details Relationship Graph History Communications                                                                           |     |
| <ul> <li>Bata Security</li> </ul>                                                                                                    |                                                                                                    |     |
| Cyber Security Risk                                                                                                    | CAUTION                                                                                                    |     |
| Oritical IS vendor, hardware, software and asset information i                                                                                                    | Risk Assessments should be edited/viewed within an application context and not as an Administrator, for proper data collect | ion |
| Orbersecurity Risk     Orbersecurity Risk     Orbersecurity | and form functionality.                                                                                                    |     |
| O Data Quality Risk                                                                                                    |                                                                                                    |     |
| +- O Information Risk                                                                                                    | Kisk Assessment Name                                                                                                    |     |
| + ® Operational                                                                                                    | Workplace                                                                                                    |     |
|                                                                                                    | Description                                                                                                    |     |

Risk Assessment Details Tab

2. Click the **Start Risk Assessment** button to start the risk assessment process.

|                                                         | $\oplus$       | Q Search          |                       |                  |                            |                 |                                           | \$ 0 L            |
|---------------------------------------------------------|----------------|-------------------|-----------------------|------------------|----------------------------|-----------------|-------------------------------------------|-------------------|
| Risk Management v Identify Risks Launch Risk Assessment | Assess & Treat | Review & Monitor  | Controls              | Issues & Actions | Indicators Loss Events Man | age Assessments | Archived                                  |                   |
| Q. Search                                               |                |                   |                       |                  |                            |                 |                                           |                   |
| 🕞 🦉 Workplace                                           |                | Business Unit     |                       |                  |                            |                 |                                           |                   |
| Information Technology                                  |                | Unique ID         | Name                  | Description      | Created By                 | Created On      | Workflow State                            |                   |
| Bata Security                                           |                | BU-3              | Business Unit 1       |                  | -RESOLVER_Sarah Harding    | 2022-11-08      | Active                                    | X                 |
| Cyber Security Risk                                     |                | Q. Start typing t | o find an existing Bu | isiness Unit     |                            |                 |                                           | +                 |
| Critical IS vendor, hardware, software and asset inform | nation i       |                   |                       |                  |                            |                 |                                           |                   |
| Cybersecunty Hask                                       |                |                   |                       |                  |                            |                 |                                           |                   |
| Olivia quarty raix     Olivia quarty raix               |                |                   |                       |                  |                            |                 |                                           |                   |
| + Soperational                                          |                |                   |                       |                  |                            |                 | START RISK ASSESSM                        | ENT               |
|                                                         |                |                   |                       |                  |                            |                 |                                           |                   |
|                                                         |                |                   |                       |                  |                            |                 | LL OWNERS ASSIGNED - SEN<br>CONTROL OWNER | ID TO RISK &<br>S |
|                                                         |                |                   |                       |                  |                            |                 |                                           |                   |
| 4                                                       |                |                   |                       |                  |                            |                 |                                           |                   |

Start Risk Assessment Button